# 质量工程项目管理网站操作流程

一、校级质量工程项目上传流程

**1.**网站界面上方点击教研项目后,点击左边校级项目菜单(如下图)

| 🛕 项目管理                                                                      |          | 具成果管理         | ¥)<br>经费管理 | ¥<br>到账管理   | <b>日本</b><br>网络汗审                             |            | ¥<br>十 绩效考核                                                     |     | (ご)<br>通知公告 | ()<br>系统设置 |             |                                     | ŝ         | ()安全退出<br>              |
|-----------------------------------------------------------------------------|----------|---------------|------------|-------------|-----------------------------------------------|------------|-----------------------------------------------------------------|-----|-------------|------------|-------------|-------------------------------------|-----------|-------------------------|
| ☆ 首页                                                                        | 44 1155  |               |            |             |                                               |            |                                                                 |     |             |            |             |                                     |           | ₩                       |
| 當页设置                                                                        | 教研待办 页目  |               |            |             |                                               | ٦          | 教研项目驳回                                                          |     |             |            | ②           | 教研项目状态统计                            |           | 8                       |
| Q 联系人                                                                       | 待院系推察    |               |            | 省级          | 183                                           |            | 院东推荐驳回                                                          |     |             | 校级         | 37          | 申报阶段                                | 校级        | 993                     |
| 安徽建筑大学                                                                      | 待学校审查    |               |            | 首级          | 37                                            |            | 院系推荐驳回                                                          |     |             | 省级         | 9           | 申报阶段                                | 省级        | 424                     |
| 安都建筑大学                                                                      | 待立項      |               |            | 首级          | 192                                           |            |                                                                 |     |             |            |             | 过程管理                                | 校级        | 502                     |
| 15855172002                                                                 | 任务书待学校审核 |               |            | 省级          | 31                                            |            |                                                                 |     |             |            |             | 过程管理                                | 省级        | 213                     |
|                                                                             | 中检得学校审核  |               |            | 首级          | 34                                            |            |                                                                 |     |             |            |             | 項目驳回                                | 校级        | 37                      |
| <ul><li>(1)通知公告</li></ul>                                                   | 经费统计图表   |               |            |             |                                               |            | 教研纵向项目组                                                         | 计图表 |             |            | 8           | 教研横向项目统计图表                          |           | 8                       |
| 2022年本科教学工程建设专项基金<br>资助项目评单-政专家<br>2022/9/30 14:30:07                       | -        | 立项金额(万元)      | 预算金额(万)    | t) 💼 Tille# | 第(万元)                                         |            |                                                                 |     | 金額(万元) 💼    | 项目数        |             | 金额(万元) 💼 项目数                        |           |                         |
| 2022年首级和校规项目检查验校-政<br>考察<br>2022/3/18 17:59:52<br>2021年首级质量工程项目由股评事-<br>政考察 |          |               |            |             |                                               |            | 210 -<br>180 -<br>150 -<br>120 -<br>90 -<br>60 -<br>30 -<br>0 - | 0   | 0 10        |            | 0           | 1<br>0.8-<br>0.4-<br>0.2-<br>0<br>0 | 0 0       | 0 0                     |
| 2021/11/11 16:43:11                                                         |          |               |            |             |                                               |            | -                                                               | 7   | 4           |            | - Carl      |                                     | 4         | đ.                      |
| <u>, 1</u> , 2                                                              | 成果审核     |               |            |             |                                               | ٥          | 模板下载                                                            |     |             |            | 平           | 通知公告                                |           | Q                       |
|                                                                             | 论文成果     |               |            |             | 52                                            |            | 教研項目                                                            |     | 校级          |            | 下戦          | 2022年本科教学工程建                        |           | 2022/9/30               |
|                                                                             | 其他成果     |               |            |             | 30                                            |            | 教研項目                                                            |     | 曾级          |            | 下载          | 2022年曾级和校级项目                        |           | 2022/3/18               |
|                                                                             | 教科研項目    |               |            |             | 15                                            |            |                                                                 |     |             |            |             | 2021年省级质量工程项                        |           | 2021/11/11              |
|                                                                             | 教科研奖励    |               |            |             | 9                                             |            |                                                                 |     |             |            |             | 2021年校级项目申报评                        |           | 2021/9/29               |
|                                                                             | 描导学生比赛类成 | 淉             |            |             | 5                                             |            |                                                                 |     |             |            |             | 2021年貧级和校级项目                        |           | 2021/4/6                |
|                                                                             |          |               |            |             |                                               |            |                                                                 |     |             |            |             |                                     |           |                         |
| 🙏 项目管理                                                                      |          | <b>只</b> 成果管理 | ¥<br>经费管理  | ¥<br>到账管理   | ●<br>●<br>● ● ● ● ● ● ● ● ● ● ● ● ● ● ● ● ● ● | (注)<br>(注) | ¥<br>十 绩效考核                                                     |     | ()<br>通知公告  | ()<br>系统设置 |             |                                     | ŝ         | () 安全退出<br>1925年(安徽建筑大学 |
|                                                                             | 4 首页 现的  | 項日 🛛          |            |             |                                               |            |                                                                 |     |             |            |             |                                     |           | » -                     |
| ⑦ 省级项目 ~                                                                    | 年度       | 项目类别          |            | •           | 项目名称                                          |            |                                                                 | 负责人 |             |            | Tussa Ausua | я                                   | 设置参与人     | .67R 93 93 193 199      |
| (c) 国家级项目 ~                                                                 | □ 序号 年度  | ◎ 项目编         | з о қ      | 田美別         | ) 子类别                                         | 0 1        | 項目名称                                                            |     |             |            | -           | 项目单位 🕴 负:                           | 長人 🕴 项目阶段 | ↓ 項目状态 ↓                |

2. 校级项目菜单中点击项目申报如下图

| 🛕 项目管理                 | ☆<br>颜             | <br>教研项目    | <b>二</b> 成果管理 | ¥<br>经费管理 |
|------------------------|--------------------|-------------|---------------|-----------|
| ◎ 校级项目 >               | <b>*</b> 1         | 首页 我的       | 项目 ❷          |           |
| 我的项目                   | 年度                 | 全部 ▼        | 项目类别          | 全部        |
| 模板下载                   |                    | <b>送 年度</b> | ♦ 项目编         | 号 (       |
| 当前申报类别                 | □ 1                | 2022        |               |           |
| 项目申报 🔶                 | 2                  | 2022        |               |           |
| 项目推荐 (723)             | 3                  | 2022        |               |           |
| 项目审查 <mark>(87)</mark> | 4                  | 2022        |               |           |
|                        | 5                  | 2022        |               |           |
| 项目立项 (134)             | 6                  | 2022        |               |           |
| 任务书                    | 0 7                | 2022        |               |           |
| 任务书学校审查 (126           | 5) 0 8             | 2022        |               |           |
| 中期检查                   | 9                  | 2022        |               |           |
|                        | □ 1 <mark>0</mark> | 2022        |               |           |
| 甲位子校审查(/1)             |                    |             |               |           |

#### **3.**点击网站界面右方申报按钮(如下图)

| 🛕 项目管理     | 습<br>颜 | <b>日</b><br>教研项目 | <b>只</b> 成果管理 | ¥<br>经费管理 | ¥<br>到账管理  | <br>网络评审                 | [2]<br>综合统计 | ¥<br>553.966 | (        | (〇)<br>通知公告 | ()<br>系统设置 |                  |       | 安徽建筑大学 | ()安全派出<br> 安徽建筑大学 |
|------------|--------|------------------|---------------|-----------|------------|--------------------------|-------------|--------------|----------|-------------|------------|------------------|-------|--------|-------------------|
| ① 枝級项目 >   | *      | 首页 我的            | 项目 0 項        | 目申报 🖸     |            |                          |             |              |          |             |            |                  |       |        | ₩.                |
| 我的项目       | 年度     | 全部               |               | • 現       | 目開創 全部     | -                        | 项目          | 88           |          | 负责          | ~          | Tusat            |       |        | 81 <b>1</b>       |
| 模板下载       | 序号     | 年度               | ↓ 項目类別        |           | 子类别        | <ul> <li>项目名称</li> </ul> | L.          |              |          |             |            | ◎ 項目单位           | ◎ 负责人 | 項目状态   | ◇ 操作              |
| 当前申报类别     | 1      | 2022             | 结余经费结束        | 项目        | 教研类        | 依托智慧到                    | 1运现代产业学校    | 的智能建造做《      | NL SE 12 |             |            | 較勞处              | 马疯    | 申报待提交  | Ê                 |
| 项目申报       | 2      | 2022             | 结余经费结束        | 项目        | 軟研美        | "双创"解集                   | 下"大学物理"数    | 学中学生创新能:     | 力培养研究    |             |            | 数理学院             | 陈邈一   | 申报待提交  | Û                 |
| 项目推荐 (723) | 3      | 2022             | 结余经费结束        | 项目        | 教研美        | 应用型组合                    | 《学专业人才培养    | 体系建设研究       |          |             |            | 科学技术处 (产学研合作办公室) | 洪涛    | 申报待提交  | 自                 |
|            | 4      | 2022             | 结合活费结束        | 101       | 407277-125 | 经份加下出                    | 1914年間時期10年 | siller       |          |             |            | <b>約回</b> 85     | 等全步   | 曲招油褐冷  | ŵ                 |

## 4. 填报相关必填信息,上传申报书等材料

#### 二、省级质量工程项目上传流程

## **1.**网站界面上方点击教研项目后,点击左边省级项目菜单(如下图)

| 🙏 项目管理                                                               |                | <b>二</b> 成果管理 | ¥<br>经费管理 | ¥<br>到账管理 | ○○○○○○○○○○○○○○○○○○○○○○○○○○○○○○○○○○○○ | <b>に</b><br>综合统 | ¥<br>十 绩效考核                                                |        | (ご)<br>通知公告 | (②)<br>系统设置 |                                                                                                    |                                          | 対   | ()安全通出<br>2023年大学   安保建筑大学 |
|----------------------------------------------------------------------|----------------|---------------|-----------|-----------|--------------------------------------|-----------------|------------------------------------------------------------|--------|-------------|-------------|----------------------------------------------------------------------------------------------------|------------------------------------------|-----|----------------------------|
| ☆ 首页                                                                 | 41 MID         |               |           |           |                                      |                 |                                                            |        |             |             |                                                                                                    |                                          |     | ₩                          |
| (2) 首页设置                                                             | <b>教研待办</b> 页目 |               |           |           |                                      | ٦               | 教研项目驳回                                                     |        |             |             | Ø                                                                                                    | 教研项目状态统计                                 |     | 6                          |
|                                                                      | 待院系推导          |               |           | 曾级        | 183                                  |                 | 院系推荐驳回                                                     |        |             | 校级          | 37                                                                                                    | 申报阶段                                     | 校级  | 993                        |
| 安徽建筑大学                                                               | 待学校审查          |               |           | 省级        | 37                                   |                 | 院系推荐驳回                                                     |        |             | 省级          | 9                                                                                                    | 申报阶段                                     | 省级  | 424                        |
| 安樹建筑大学                                                               | 待立項            |               |           | 曾级        | 192                                  |                 |                                                            |        |             |             |                                                                                                    | 过程管理                                     | 校级  | 502                        |
| 15855172002<br>08488/01934 48-27197755                               | 任务书待学校审核       | ġ.            |           | 省级        | 31                                   |                 |                                                            |        |             |             |                                                                                                    | 过程管理                                     | 省级  | 213                        |
|                                                                      | 中检待学校审核        |               |           | 省级        | 34                                   |                 |                                                            |        |             |             |                                                                                                    | 项目驳回                                     | 校级  | 37                         |
| (」)通知公告                                                              | (3想体)+四事       |               |           |           |                                      | 8               | 教研组向酒田经                                                    | 9+8035 |             |             |                                                                                                    | 教用描向酒日给计图事                               |     | 9                          |
| 2022年本科教学工程建设专项基金<br>资助项目评单-政专家<br>2022/9/30 14:30:07                |                | * ためのは 回本 ※   |           |           |                                      |                 | EX #199/P3/98E160                                          |        | 金額(万元) 💼    | 項目数         | ~                                                                                                    | 金朝(万元) 💼 项目数                             |     |                            |
| 2022年音级和校级项目检查验收-数<br>专家<br>2022/3/18 17:59:52<br>2021年音级质量工程项目电报评事。 |                |               |           |           |                                      |                 | 210 -<br>180 -<br>150 -<br>120 -<br>90 -<br>60 -<br>30 - 0 | 0      | 0 10        |             | 181                                                                                                    | 1<br>0.8-<br>0.6-<br>0.4-<br>0.2-<br>0 0 | 0 0 | 0 0                        |
| 設守家<br>2021/11/11 16:43:11                                           |                |               |           |           |                                      | -               | 0                                                          |        | 10          |             | and the second second s | 0.                                       | 4   | ¢                          |
| 更多                                                                   | 成果审核           |               |           |           |                                      | ۵               | 模板下载                                                       |        |             |             | <u>ل</u> ه                                                                                                    | 通知公告                                     |     | Q                          |
|                                                                      | 论文成果           |               |           |           | 52                                   |                 | 教研項目                                                       |        | 校级          |             | 下载                                                                                                    | 2022年本科教学工程建                             |     | 2022/9/30                  |
|                                                                      | 其他成果           |               |           |           | 30                                   |                 | 教研項田                                                       |        | 曾级          |             | 下载                                                                                                    | 2022年曾级和校级项目                             |     | 2022/3/18                  |
|                                                                      | 教科研项目          |               |           |           | 15                                   |                 |                                                            |        |             |             |                                                                                                    | 2021年省级质量工程项                             |     | 2021/11/11                 |
|                                                                      | 教科研奖励          |               |           |           | 9                                    |                 |                                                            |        |             |             |                                                                                                    | 2021年校级项目申报评                             |     | 2021/9/29                  |
|                                                                      | 指导学生比赛类的       | 成果            |           |           | 5                                    |                 |                                                            |        |             |             |                                                                                                    | 2021年省级和校级项目                             |     | 2021/4/6                   |
|                                                                      |                |               |           |           |                                      |                 |                                                            |        |             |             |                                                                                                    |                                          |     |                            |

| 🛕 项目管理      |              | 具成果管理    | ¥<br>经费管理 | ¥<br>到账管理 | <br>网络济市 | ☑<br>综合统计 | ¥<br>绩效考核                                              | (   | (〇)<br>通知公告 | <ul> <li>()</li> <li>系统设置</li> </ul> |          |            |                | ()安全课出<br>安徽建筑大学   安徽建筑大学 |  |  |
|-------------|--------------|----------|-----------|-----------|----------|-----------|--------------------------------------------------------|-----|-------------|--------------------------------------|----------|------------|----------------|---------------------------|--|--|
| ① 枝級项目 >    | <b>41</b> ma |          |           |           |          |           |                                                        |     |             |                                      |          |            |                |                           |  |  |
| P 留级项目 +    | 奴研待办项目       |          |           |           |          | 9         | 研项目驳回                                                  |     |             |                                      | ß        | ) 教研项目状态统计 |                | 2                         |  |  |
| ⓒ 国家级项目 🛛 🖂 | 待院系推荐        |          |           | 省级        | 183      | 1         | 电系推荐驳回                                                 |     |             | 交级                                   | 37       | 中报阶段       | 校级             | 993                       |  |  |
| AX 参与项目     | 待学校审查        |          |           | 省级        | 37       | 1         | 向新推荐驳回                                                 |     |             | 首级                                   | 9        | 申报阶段       | 省级             | 424                       |  |  |
|             | 待立项          |          |           | 捕殺        | 192      |           |                                                        |     |             |                                      |          | 过程管理       | 校级             | 502                       |  |  |
|             | 任务书待学校审核     | R        |           | 省级        | 31       |           |                                                        |     |             |                                      |          | 过程管理       | 省级             | 213                       |  |  |
|             | 中检待学校审核      |          |           | 領级        | 34       |           |                                                        |     |             |                                      |          | 项目驳回       | 校级             | 37                        |  |  |
|             | 经费统计图表       |          |           |           |          | 8         | 研纵向项目统                                                 | 计图表 |             |                                      | 6        | 教研橫向项目統计图表 |                | 8                         |  |  |
|             | -            | 立项金额(万元) | 预算金额(万元   | e) 💼 支出会  | 前(万元)    |           |                                                        | -   | 金額(万元) 💼    | 项目数                                  |          |            | 金額(万元) 100 项目数 |                           |  |  |
|             |              |          |           |           |          | 21        | 10<br>50<br>50<br>50<br>50<br>50<br>50<br>50<br>0<br>0 | 0   | 0 10        |                                      | 181<br>0 |            | 00             | 0 0                       |  |  |

## 2. 省级项目菜单中点击项目申报如下图

| A  | 项目管理        | 颌<br>颜 |      | <b>只</b> 成果管理 | ¥<br>经费管理 | 半<br>到账管理 | ○○○○○○○○○○○○○○○○○○○○○○○○○○○○○○○○○○○○ | 学会統計 | ¥<br>绩效考核 | (ご)<br>系統帮助 | (〇)<br>通知公告 | <ul> <li>         系统设置     </li> </ul> |       |      | ()安全退出<br>安朝建筑大学   安朝建筑大学 |
|----|-------------|--------|------|---------------|-----------|-----------|--------------------------------------|------|-----------|-------------|-------------|----------------------------------------|-------|------|---------------------------|
| Û  | 校級项目 💦 👋    |        | 首页 项 | 日中版 🛛         |           |           |                                      |      |           |             |             |                                        |       |      |                           |
| P  | 省級项目 >      | 年度     |      |               | • 現       | 日英別       | •                                    | 项目   | 日名称       |             | 负责          | EX.                                    | ▼≝多条件 |      | 中臣 東南                     |
|    | 我的項目        | 序号     | 年度   | ¢             | 項目类别      |           | † <b>7</b> 9                         | 別    | ¢         | 项目名称        |             | ↓ 项目单位                                 | ≑ 负责人 | 項目状态 | ≑ 緩作:                     |
|    | 模板下载        | -      |      |               |           |           |                                      |      |           | 正在努力        | 地加载数据中,     | 请稍候                                    |       |      |                           |
| Ι. | 当前中报类别      |        |      |               |           |           |                                      |      |           |             |             |                                        |       |      |                           |
|    | 项目申报 🔶      |        |      |               |           |           |                                      |      |           |             |             |                                        |       |      |                           |
|    | 项目推荐 (183)  |        |      |               |           |           |                                      |      |           |             |             |                                        |       |      |                           |
|    | 项目审查 (37)   |        |      |               |           |           |                                      |      |           |             |             |                                        |       |      |                           |
|    | 项目立項 (192)  |        |      |               |           |           |                                      |      |           |             |             |                                        |       |      |                           |
|    | 任务书         |        |      |               |           |           |                                      |      |           |             |             |                                        |       |      |                           |
|    | 任务书学校审查(31) |        |      |               |           |           |                                      |      |           |             |             |                                        |       |      |                           |
|    | 中期检查        |        |      |               |           |           |                                      |      |           |             |             |                                        |       |      |                           |
|    | 中检学校审查 (34) |        |      |               |           |           |                                      |      |           |             |             |                                        |       |      |                           |
|    | 项目验收        |        |      |               |           |           |                                      |      |           |             |             |                                        |       |      |                           |
|    | 验收学校审查(7)   |        |      |               |           |           |                                      |      |           |             |             |                                        |       |      |                           |
|    | 项目学校结题 (14) |        |      |               |           |           |                                      |      |           |             |             |                                        |       |      |                           |
|    | 项目驳回 (9)    |        |      |               |           |           |                                      |      |           |             |             |                                        |       |      |                           |
|    | 绿色通道        |        |      |               |           |           |                                      |      |           |             |             |                                        |       |      |                           |
|    | 项目交更        |        |      |               |           |           |                                      |      |           |             |             |                                        |       |      | 1                         |

**3.** 点击网站界面右方<mark>申报</mark>按钮(如下图)

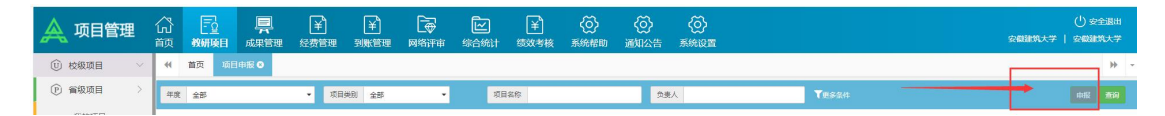

4.填报相关必填信息,上传申报书等材料